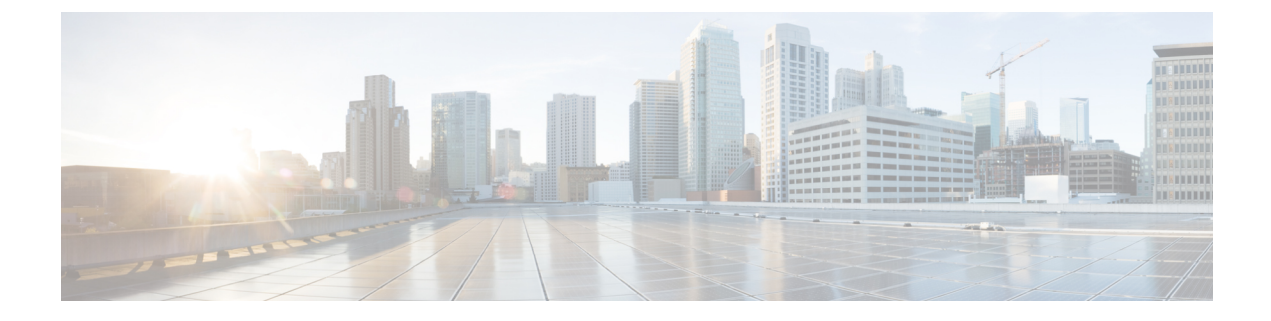

# NetFlow のモニタリング

- NetFlow モニタリング (1 ページ)
- NetFlow に関する制限事項 (3ページ)
- •フローレコード定義の設定 (3ページ)
- ・エクスポータプロファイルの設定 (5ページ)
- NetFlow コレクタの設定 (6 ページ)
- •フローエクスポータの設定(7ページ)
- •フローモニタの設定(8ページ)
- フローモニタセッションの設定(9ページ)
- NetFlow キャッシュのアクティブおよび非アクティブタイムアウトの設定 (9ページ)
- vNIC へのフローモニタ セッションの関連付け (10ページ)

## NetFlow モニタリング

NetFlow は、IP トラフィック データを収集するための標準ネットワーク プロトコルです。 NetFlowにより、特定の特性を共有する単方向IPパケットに関して、フローを定義することが できます。フロー定義に一致するすべてのパケットが収集され、1 つ以上の外部 NetFlow コレ クタにエクスポートされます。そこでは、アプリケーション固有の処理のために、さらに集 約、分析、および使用されます。

Cisco UCS Manager は、Netflow 対応アダプタ (Cisco UCS VIC 1240、Cisco UCS VIC 1280、Cisco UCS VIC 1225、Cisco UCS VIC 1300 シリーズ、および Cisco UCS VIC 1440 series)を使用して、フロー情報を収集し、エクスポートするルータおよびスイッチと通信します。

(注)

- NetFlow モニタリングは、 Cisco UCS 6454 Fabric Interconnect ではサポートされません。
  - リリース 3.0(2) では、NetFlow モニタはエンドホストモードでのみサポートされます。

#### ネットワーク フロー

フローとは、トラフィックの送信元または送信先、ルーティング情報、使用されているプロト コルなど、共通のプロパティを持つ一連の単方向 IP パケットです。フローは、フロー レコー ド定義での定義に一致する場合に収集されます。

#### フロー レコード定義

フローレコード定義は、フロー定義で使用されるプロパティに関する情報で構成され、特性プロパティと測定プロパティの両方を含めることができます。フローキーとも呼ばれる特性プロパティは、フローを定義するプロパティです。 Cisco UCS Manager では IPv4、IPv6,、およびレイヤ2のキーがサポートされています。フロー値または非キーとも呼ばれる測定された特性は、フローのすべてのパケットに含まれるバイト数またはパケットの合計数などの、測定できる値です。

フローレコード定義は、フローキーとフロー値の特定の組み合わせです。次の2つのタイプ のフローレコード定義があります。

- [System-defined]: Default flow record definitions supplied by Cisco UCS Managerが提供するデ フォルトのフロー レコード定義。
- •[User-defined]: ユーザが独自に作成できるフローレコード定義。

#### フロー エクスポータ、フロー エクスポータ プロファイル、およびフロー コレクタ

フローエクスポータは、フローエクスポータプロファイルの情報に基づき、フローコネクタ にフローを転送します。フローエクスポータプロファイルには、NetFlow パケットをエクス ポートする際に使用されるネットワーキングプロパティが含まれます。ネットワーキングプ ロパティには、各ファブリックインターコネクトの VLAN、送信元 IP アドレス、およびサブ ネットマスクが含まれます。

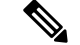

(注) Cisco UCS Manager GUIでは、ネットワーキングプロパティは、プロファイルに含まれている エクスポータインターフェイスで定義されます。Cisco UCS Manager CLIでは、プロパティは プロファイルで定義されます。

フロー コレクタは、フロー エクスポータからフローを受信します。各フロー コレクタには、 フローの送信先を定義する、IP アドレス、ポート、外部ゲートウェイ IP、VLAN が含まれま す。

#### フロー モニタおよびフロー モニタ セッション

フローモニタは、フロー定義、1つまたは2つのフローエクスポータ、タイムアウトポリシー で構成されます。フローモニタを使用することで、どのフロー情報をどこから収集するかを指 定できます。各フローモニタは、出力または入力のどちらかの方向で動作します。 フロー モニタ セッションには、次の4つまでのフロー モニタが含まれます。入力方向の2つ のフロー モニタと出方向の2つのフロー モニタ。また、フロー モニタ セッションは、vNIC に関連付けることができます。

## **NetFlow** に関する制限事項

NetFlow モニタリングには、次の制限事項が適用されます。

- NetFlow モニタリングは、Cisco UCS 6454 Fabric Interconnect ではサポートされません。
- NetFlow モニタリングは、 Cisco UCS 1200、1300、および 1400 シリーズ VIC アダプタで サポートされています。ただし、1200 シリーズの VIC アダプタでは、FCoE トラフィック に対して NetFlow を使用することは推奨されません。
- ・最大 64 のフロー レコード定義、フロー エクスポータ、フロー モニタを使用できます。
- NetFlow は、vNIC テンプレート オブジェクトではサポートされません。
- PVLAN およびローカル VLAN は、サービス VLAN に対してサポートされません。
- ・すべての VLAN は公開されており、両方のファブリック インターコネクトに共通である 必要があります。
- VLAN はフロー コレクタと併用する前に、エクスポータ インターフェイスとして定義する必要があります。
- NetFlow は、usNIC、仮想マシン キュー、または Linux ARFS と併用できません。

## フロー レコード定義の設定

手順

|               | コマンドまたはアクション                                                                                                    | 目的                                    |
|---------------|----------------------------------------------------------------------------------------------------|---------------------------------------|
| ステップ1         | UCS-A# scope eth-flow-mon                                                                                                    | イーサネットフローモニタモードを開<br>始します。            |
| ステップ <b>2</b> | UCS-A /eth-flow-mon # enter flow-record <i>flow-record-name</i>                                                                              | 指定されたフロー レコードのフロー レ<br>コード モードを開始します。 |
| ステップ3         | UCS-A /eth-flow-mon/flow-record # set<br>keytype {ipv4keys   ipv6keys   l2keys}                                                              | キータイプを指定します。                          |
| ステップ4         | UCS-A /eth-flow-mon/flow-record # set<br>ipv4keys {dest-port   ip-protocol   ip-tos  <br>ipv4-dest-address   ipv4-src-address  <br>src-port} | ステップ3で選択したキータイプの属<br>性を指定します。         |

|               | コマンドまたはアクション                                                                                                    | 目的                                                                                              |
|---------------|----------------------------------------------------------------------------------------------------|-------------------------------------------------------------------------------------------------|
|               |                                                                                                    | <ul><li>(注) ステップ3でipv4keysを選択<br/>した場合にのみ、このコマン<br/>ドを使用します。</li></ul>                          |
| ステップ5         | UCS-A /eth-flow-mon/flow-record # set<br>ipv6keys {dest-port   ip-protocol  <br>ipv6-dest-address   ipv6-src-address  <br>src-port}     | ステップ3で選択したキータイプの属<br>性を指定します。<br>(注) ステップ3で ipv6keys を選択<br>した場合にのみ、このコマン<br>ドを使用します。           |
| ステップ6         | UCS-A /eth-flow-mon/flow-record # set<br>l2keys {dest-mac-address   ethertype  <br>src-mac-address}                                     | <ul> <li>ステップ3で選択したキータイプの属性を指定します。</li> <li>(注) ステップ3でl2keysを選択した場合にのみ、このコマンドを使用します。</li> </ul> |
| ステップ <b>1</b> | UCS-A /eth-flow-mon/flow-record # set<br>nonkeys {counter-bytes-long  <br>counter-packets-long   sys-uptime-first  <br>sys-uptime-last} | 非キー属性を指定します。                                                                                    |
| ステップ8         | UCS-A /eth-flow-mon/flow-record #<br>commit-buffer                                                                                      | トランザクションをシステムの設定にコ<br>ミットします。                                                                   |

### 例

UCS-A /eth-flow-mon/flow-record #

次に、レイヤ2キーでフローレコード定義を作成し、トランザクションをコミットす る例を示します。

UCS-A# scope eth-flow-mon UCS-A /eth-flow-mon # enter flow-record r1 UCS-A /eth-flow-mon/flow-record\* # set keytype 12keys UCS-A /eth-flow-mon/flow-record\* #set 12keys dest-mac-address src-mac-address UCS-A /eth-flow-mon/flow-record\* # set nonkeys sys-uptime counter-bytes counter-packets UCS-A /eth-flow-mon/flow-record\* # commit-buffer

# エクスポータ プロファイルの設定

| 手順            |                                                                                                    |                                                                                                    |
|---------------|----------------------------------------------------------------------------------------------------|----------------------------------------------------------------------------------------------------|
|               | コマンドまたはアクション                                                                                        | 目的                                                                                                    |
| ステップ1         | UCS-A# scope eth-flow-mon                                                                           | イーサネットフローモニタモードを開<br>始します。                                                                                                    |
| ステップ <b>2</b> | UCS-A /eth-flow-mon # scope flow-profile <i>profile-name</i>                                        | 指定されたプロファイルのフロー プロ<br>ファイル モードを開始します。                                                                                                    |
| ステップ3         | UCS-A /eth-flow-mon/flow-profile # show<br>config                                                   | フロー プロファイルの設定を表示しま<br>す。                                                                                                    |
| ステップ4         | UCS-A /eth-flow-mon/flow-profile # enter<br>vlan vlan-name                                          | エクスポータ プロファイルに関連付け<br>られた VLAN を指定します。PVLAN と<br>ローカル VLAN はサポートされません。<br>すべての VLAN は公開されており、両<br>方のファブリック インターコネクトに<br>共通である必要があります。                                |
| ステップ5         | UCS-A /eth-flow-mon/flow-profile/vlan #<br>enter fabric {a   b}                                     | 指定されたファブリックのフロー プロ<br>ファイル モードを開始します。                                                                                                    |
| ステップ6         | UCS-A<br>/eth-flow-mon/flow-profile/vlan/fabric/ # set<br>addr <i>ip-addr</i> subnet <i>ip-addr</i> | ファブリックのエクスポータ プロファ<br>イルの送信元IPアドレスおよびサブネッ<br>ト マスクを指定します。                                                                                                    |
|               |                                                                                                    | <ul> <li>重要 指定する IP アドレスが Cisco<br/>UCS ドメイン内で固有である<br/>ことを確認します。すでに<br/>Cisco UCS Manager で使用され<br/>ている IP アドレスを指定する<br/>と、IP アドレスの競合が発生<br/>する可能性があります。</li> </ul> |
| ステップ <b>1</b> | UCS-A<br>/eth-flow-mon/flow-profile/vlan/fabric/ #<br>commit-buffer                                 | トランザクションをシステムの設定にコ<br>ミットします。                                                                                                    |

### 例

次に、デフォルトのエクスポータ プロファイルを設定し、各ファブリックのエクス ポータインターフェイスの送信元 IP アドレスおよびサブネットマスクを設定し、ト ランザクションをコミットする例を示します。

```
UCS-A# scope eth-flow-mon
UCS-A /eth-flow-mon # scope flow-profile default
UCS-A /eth-flow-mon/flow-profile # enter vlan 100
UCS-A /eth-flow-mon/flow-profile/vlan* # enter fabric a
UCS-A /eth-flow-mon/flow-profile/vlan/fabric* # set addr 10.10.10.10 subnet 255.255.255.0
UCS-A /eth-flow-mon/flow-profile/vlan/fabric* # up
UCS-A /eth-flow-mon/flow-profile/vlan* # enter fabric b
UCS-A /eth-flow-mon/flow-profile/vlan/fabric* # set addr 10.10.10.11 subnet 255.255.255.0
UCS-A /eth-flow-mon/flow-profile/vlan/fabric* # commit-buffer
UCS-A /eth-flow-mon/flow-profile/vlan/fabric* # commit-buffer
```

## NetFlow コレクタの設定

#### 手順

|               | コマンドまたはアクション                                                            | 目的                                    |
|---------------|-------------------------------------------------------------------------|---------------------------------------|
| ステップ1         | UCS-A# scope eth-flow-mon                                               | イーサネットフローモニタモードを開<br>始します。            |
| ステップ <b>2</b> | UCS-A /eth-flow-mon # enter flow-collector <i>flow-collector-name</i>   | 指定されたフロー コレクタのフロー コ<br>レクタ モードを開始します。 |
| ステップ3         | UCS-A /eth-flow-mon/flow-collector # set<br>dest-port port_number       | フロー コレクタの宛て先ポートを指定<br>します。            |
| ステップ4         | UCS-A /eth-flow-mon/flow-collector # set<br>vlan vlan_id                | フローコレクタの VLAN ID を指定しま<br>す。          |
| ステップ5         | UCS-A /eth-flow-mon/flow-collector # enter<br>ip-if                     | IPv4 コンフィギュレーション モードを<br>開始します。       |
| ステップ6         | UCS-A /eth-flow-mon/flow-collector/ip-if#<br>set addr <i>ip-address</i> | エクスポータIPアドレスを指定します。                   |
| ステップ <b>1</b> | UCS-A /eth-flow-mon/flow-collector/ip-if#<br>set exporter-gw gw-address | エクスポータ ゲートウェイ アドレスを<br>指定します。         |
| ステップ8         | UCS-A /eth-flow-mon/flow-collector/ip-if#<br>commit-buffer              | トランザクションをシステムの設定にコ<br>ミットします。         |

#### 例

次に、NetFlow コレクタを設定し、エクスポータ IP とゲートウェイ アドレスを設定 し、トランザクションをコミットする例を示します。

UCS-A# scope eth-flow-mon

```
UCS-A /eth-flow-mon # enter flow-collector c1
UCS-A /eth-flow-mon/flow-collector* # set dest-port 9999
UCS-A /eth-flow-mon/flow-collector* # set vlan vlan100
```

```
UCS-A /eth-flow-mon/flow-collector* # enter ip-if
UCS-A /eth-flow-mon/flow-collector/ip-if* # set addr 20.20.20.20
UCS-A /eth-flow-mon/flow-collector/ip-if* # set exporter-gw 10.10.10.1
UCS-A /eth-flow-mon/flow-collector/ip-if* # commit-buffer
UCS-A /eth-flow-mon/flow-collector/ip-if #
```

## フロー エクスポータの設定

#### 手順

|               | コマンドまたはアクション                                                                             | 目的                                                     |
|---------------|------------------------------------------------------------------------------------------|--------------------------------------------------------|
| ステップ1         | UCS-A# scope eth-flow-mon                                                                | イーサネットフローモニタモードを開<br>始します。                             |
| ステップ <b>2</b> | UCS-A /eth-flow-mon # enter flow-exporter <i>flow-exporter-name</i>                      | 指定されたフローエクスポータのフロー<br>エクスポータ モードを開始します。                |
| ステップ3         | UCS-A /eth-flow-mon/flow-exporter # set dscp dscp_number                                 | DiffServコードポイントを指定します。                                 |
| ステップ4         | UCS-A /eth-flow-mon/flow-exporter # set<br>flow-collector flow-collector_name            | フローコレクタを指定します。                                         |
| ステップ5         | UCS-A /eth-flow-mon/flow-exporter # set<br>exporter-stats-timeout timeout_number         | NetFlow フロー エクスポータ データを<br>再送信する場合のタイムアウト期間を指<br>定します。 |
| ステップ6         | UCS-A /eth-flow-mon/flow-exporter # set<br>interface-table-timeout <i>timeout_number</i> | NetFlow フロー エクスポータ インター<br>フェイス テーブルの再送信の時間を指<br>定します。 |
| ステップ <b>1</b> | UCS-A /eth-flow-mon/flow-exporter # set<br>template-data-timeout timeout_number          | NetFlow テンプレートデータを再送信す<br>る場合のタイムアウト期間を指定しま<br>す。      |
| ステップ8         | UCS-A /eth-flow-mon/flow-exporter #<br>commit-buffer                                     | トランザクションをシステムの設定にコ<br>ミットします。                          |

### 例

次に、フローエクスポータを設定して、タイムアウト値を設定し、トランザクション をコミットする例を示します。

UCS-A# scope eth-flow-mon UCS-A /eth-flow-mon # enter flow-exporter ex1 UCS-A /eth-flow-mon/flow-exporter\* # set dscp 6 UCS-A /eth-flow-mon/flow-exporter\* # set flow-collector c1 UCS-A /eth-flow-mon/flow-exporter\* # set exporter-stats-timeout 600 UCS-A /eth-flow-mon/flow-exporter\* # set interface-table-timeout 600 UCS-A /eth-flow-mon/flow-exporter\* # set template-data-timeout 600 UCS-A /eth-flow-mon/flow-exporter\* # commit-buffer UCS-A /eth-flow-mon/flow-exporter #

# フロー モニタの設定

手順

|               | コマンドまたはアクション                                                                         | 目的                                  |
|---------------|--------------------------------------------------------------------------------------|-------------------------------------|
| ステップ1         | UCS-A# scope eth-flow-mon                                                            | イーサネットフローモニタモードを開<br>始します。          |
| ステップ <b>2</b> | UCS-A /eth-flow-mon # enter flow-monitor <i>flow-monitor-name</i>                    | 指定されたフロー モニタのフロー モニ<br>タ モードを開始します。 |
| ステップ3         | UCS-A /eth-flow-mon/flow-monitor # set<br>flow-record <i>flow-record-name</i>        | フロー レコードを指定します。                     |
| ステップ4         | UCS-A /eth-flow-mon/flow-monitor # create<br>flow-exporter flow-exporter-name        | 1番目のフローエクスポータを指定しま<br>す。            |
| ステップ5         | UCS-A /eth-flow-mon/flow-monitor # create<br>flow-exporter <i>flow-exporter-name</i> | 2番目のフローエクスポータを指定しま<br>す。            |
| ステップ6         | UCS-A /eth-flow-mon/flow-monitor #<br>commit-buffer                                  | トランザクションをシステムの設定にコ<br>ミットします。       |

#### 例

次に、フローモニタを作成し、トランザクションをコミットする例を示します。

UCS-A# scope eth-flow-mon UCS-A /eth-flow-mon # enter flow-monitor m1 UCS-A /eth-flow-mon/flow-monitor\* # set flow-record r1 UCS-A /eth-flow-mon/flow-monitor\* # create flow-exporter ex1 UCS-A /eth-flow-mon/flow-monitor\* # create flow-exporter ex2 UCS-A /eth-flow-mon/flow-monitor\* # commit-buffer UCS-A /eth-flow-mon/flow-monitor #

## フロー モニタ セッションの設定

| 3 //00        |                                                                              |                                                    |
|---------------|------------------------------------------------------------------------------|----------------------------------------------------|
|               | コマンドまたはアクション                                                                 | 目的                                                 |
| ステップ1         | UCS-A# scope eth-flow-mon                                                    | イーサネットフローモニタモードを開<br>始します。                         |
| ステップ <b>2</b> | UCS-A /eth-flow-mon # enter<br>flow-mon-session<br>flow-monitor-session-name | 指定されたフロー モニタ セッションの<br>フローモニタ セッション モードを開始<br>します。 |
| ステップ3         | UCS-A /eth-flow-mon/flow-mon-session #<br>create flow-monitor flow-monitor-1 | 1番目のフローモニタを指定します。                                  |
| ステップ4         | UCS-A /eth-flow-mon/flow-mon-session #<br>create flow-monitor flow-monitor-2 | 2番目のフローモニタを指定します。                                  |
| ステップ5         | UCS-A /eth-flow-mon/flow-mon-session #<br>commit-buffer                      | トランザクションをシステムの設定にコ<br>ミットします。                      |

#### 手順

#### 例

次に、2つのフローモニタを使用してフローモニタセッションを作成する例を示します。

```
UCS-A# scope eth-flow-mon
UCS-A /eth-flow-mon # enter flow-mon-session s1
UCS-A /eth-flow-mon/flow-mon-session* # create flow-monitor m1
UCS-A /eth-flow-mon/flow-mon-session* # create flow-monitor m2
UCS-A /eth-flow-mon/flow-mon-session* # commit-buffer
UCS-A /eth-flow-mon/flow-mon-session #
```

# NetFlow キャッシュのアクティブおよび非アクティブ タ イムアウトの設定

#### 手順

|       | コマンドまたはアクション              | 目的                           |
|-------|---------------------------|------------------------------|
| ステップ1 | UCS-A# scope eth-flow-mon | イーサネットフロー モニタ モードを開<br>始します。 |

|               | コマンドまたはアクション                                                                        | 目的                                                        |
|---------------|-------------------------------------------------------------------------------------|-----------------------------------------------------------|
| ステップ <b>2</b> | UCS-A /eth-flow-mon # scope flow-timeout<br>timeout-name                            | 指定したフロー タイムアウトのフロー<br>タイムアウト モードを開始します。                   |
| ステップ3         | UCS-A /eth-flow-mon/flow-timeout # set<br>cache-timeout-active <i>timeout-value</i> | アクティブなタイムアウト値を指定しま<br>す。この値は60~4092秒です。デフォ<br>ルト値は120秒です。 |
| ステップ4         | UCS-A /eth-flow-mon/flow-timeout # set<br>cache-timeout-inactive timeout-value      | 非アクティブなタイムアウト値を指定し<br>ます。この値は15~4092秒です。デ<br>フォルト値は15秒です。 |
| ステップ5         | UCS-A /eth-flow-mon/flow-timeout #<br>commit-buffer                                 | トランザクションをシステムの設定にコ<br>ミットします。                             |

### 例

次に、NetFlow タイムアウト値を変更し、トランザクションをコミットする例を示します。

```
UCS-A# scope eth-flow-mon
UCS-A /eth-flow-mon # scope flow-timeout default
UCS-A /eth-flow-mon/flow-timeout # set cache-timeout-active 1800
UCS-A /eth-flow-mon/flow-timeout* # set cache-timeout-inactive 20
UCS-A /eth-flow-mon/flow-timeout* # commit-buffer
UCS-A /eth-flow-mon/flow-timeout #
```

# vNIC へのフロー モニタ セッションの関連付け

#### 手順

|       | コマンドまたはアクション                                                                      | 目的                                                             |
|-------|-----------------------------------------------------------------------------------|----------------------------------------------------------------|
| ステップ1 | UCS-A# scope org org-name                                                         | 指定した組織の設定モードに入ります。<br>ルート組織モードを開始するには、<br>org-name に / を入力します。 |
| ステップ2 | UCS-A /org # scope service-profile<br>profile-name                                | 指定したサービス プロファイルで組織<br>サービス プロファイル モードを開始し<br>ます。               |
| ステップ3 | UCS-A /org/service-profile # scope vnic<br>vnic-name                              | 指定した vNIC で組織サービス プロファ<br>イル モードを開始します。                        |
| ステップ4 | UCS-A /org/service-profile/vnic # enter<br>flow-mon-src flow-monitor-session-name | vNICにフローモニタセッションを関連<br>付けます。                                   |

|       | コマンドまたはアクション                                       | 目的                            |
|-------|----------------------------------------------------|-------------------------------|
| ステップ5 | UCS-A /org/service-profile/vnic #<br>commit-buffer | トランザクションをシステムの設定にコ<br>ミットします。 |

### 例

次に、vNIC eth5 にフローモニタ セッション s1 を関連付ける例を示します。

UCS-A# scope org / UCS-A /org # scope service-profile sp1 UCS-A /org/service-profile # scope vnic eth5 UCS-A /org/service-profile/vnic # enter flow-mon-src s1 UCS-A /org/service-profile/vnic # commit-buffer

I